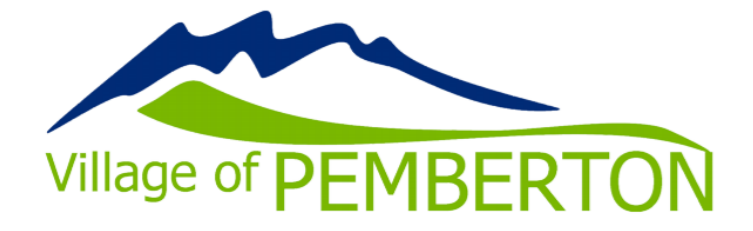

## How to add a credit card to your account

www.pembertonrecreation.ca

 Login to your account at: pembertonrecreation.ca pemberton.perfectmind.com

| 00          | A REAL PROPERTY AND A REAL PROPERTY AND A REAL |
|-------------|----------------------------------------------------------------------------------------------------|
| Dor         | "t have a login? <u>Signup</u>                                                                                                    |
| Login to vo | ur account                                                                                                    |
| Email       |                                                                                                    |
|             |                                                                                                    |
| Password    |                                                                                                    |
|             | â                                                                                                    |
|             | Enraph your password?                                                                                                    |
|             | Last fact, the state of the state of the                                                                                                    |

2. Click on "My Info" under the "My profile" tab. If you have a family account, be sure you have selected your own name and are on your profile.

| 0°'0.                 | Pemberton and Dist<br>604-894-2340 | rict Recreation Service | 2                                                       |                      |                                       |  |
|-----------------------|------------------------------------|-------------------------|---------------------------------------------------------|----------------------|---------------------------------------|--|
| 🕦 My Profile 🔻        | 😴 Schedule                         | 🜐 Launch Website        |                                                         |                      |                                       |  |
| My Info<br>Membership | Select an Activity                 |                         |                                                         |                      |                                       |  |
| Memberonip            | Adult                              |                         | Book Your Gym Time!                                     | Preschool            | School Age                            |  |
|                       | General Interest                   |                         | Pick a Time slot and Location                           | Art, Dance and Music | Afterschool / Pro-D / Early Dismissal |  |
|                       | Sports and Fitness                 | 2                       |                                                         |                      | Art, Dance and Music                  |  |
|                       |                                    |                         | Value Added                                             | Youth                | <u>General Interest</u>               |  |
|                       | SUMMER CAME                        | 0                       | V/A 50+ Chair Yoga - Thursday AM                        | General Interest     | Sports and Fitness                    |  |
|                       | Preschool<br>School Age            |                         | <u>V/A 50+ Strength Training - Tuesday</u><br><u>AM</u> | Sports and Fitness   |                                       |  |
|                       | School Age                         |                         | <u>V/A Broga - Monday PM</u>                            |                      |                                       |  |
|                       |                                    |                         | <u>V/A Flow Yoga - Tuesday PM</u>                       |                      |                                       |  |
|                       |                                    |                         | V/A Gentle Yoga - Saturday AM                           |                      |                                       |  |
|                       |                                    |                         | WA Moditation Thursday DM                               |                      |                                       |  |

**3.**Scroll down to "Finance Info." Select "New" and follow prompts to enter a new credit card number.

| > Schedules          |  |
|----------------------|--|
| > Activity Outcomes  |  |
| > Attendance History |  |
| > Transactions       |  |
| Finance Info New     |  |